## PUAN ( KULLANIM

Puan Kullanım işlemi yapmak için kartı POS cihazının çip okuyucu haznesine takınız veya POS cihazı üzerinde bulunan işlemler menüsünü açan tuşa basınız. İşlemi seçerek kartı okutunuz.

| 4. PUAN KULLANIM  |   |
|-------------------|---|
| 2. TAKSİTLİ SATIŞ | > |
| 1. SATIŞ          | > |

4

Aşağı ve yukarı yön ok tuşları

ile menüden "Puan" işlemini

×

5

seçip **GİRİŞ (yeşil)** tuşuna basınız. Puan kullanım tutarını yazıp **GİRİŞ (yeşil)** tuşuna başınız. 

 102
 2ABC
 3DEF

 4GHI
 5JKL
 6MNO

 7PRS
 8TUV
 9WXV

 F
 0.5P
 #

 X
 ←
 ✓

Kart şifresinin, POS'tan veya PinPad'den kart sahibi tarafından girilmesini sağlayınız.

\* \* \* \* )

Tutar hatalı ise DÜZELTME (sarı) tuşuna basınız. İşlemi iptal etmek için ÇİKIŞ (kırmızı) tuşuna basınız.

-

Onay slibi basılacaktır. Çıkan ilk nüsha üye işyerinde, ikinci nüsha müşteride kalacaktır.

5073-490TLI SISTEMER BB KART DERSKOM ART BB GINE MANALLESI MARJ DERE CADDESI NO: 55 ISVERI NO: 800800835808025 POS NO: PSI4022 ISLEM: 08014XF080E1 CIAC33 PUAN KULLANMA 4446 \*\*\*\* \*\*\*\* 1519 ENRE TEKIN TUAR 0.01 TL

AID: A0000000031010 UISA ZİRAAT ONAY KODU: P00366

SİFRE KULLANILMIŞTIR BU BELGEYİ SAKLAYINIZ

KART OPERASVONLARI BÖLÜM BAŞK Ticaret Sicil No: 3847 KART OPERASVONLARI BB GİRNE MAHALLESİ NARLIDERE CADDESI NO:55 MALTEPE 34000/İSTANBUL

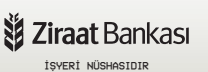

2 5873-KARTLI SISTEMLER BB KART OPERASYON.ARI BB GIANE MAHALLESI NARLIDERE CADDESI NO: 55 ISVERI NO 000000830800022 POS NO: PS314022 ISVERI NO 000000830800022 POS NO: PS314022 PUAN KULLANMA \*\*\*\* \*\*\*\*\* \*\*\*\*\* 1519 EVRE TEKIN TUTAR 0.01 TL KALAN KATLI PUAN : 10.808 TL KALAN KATLI PUAN : 10.808 TL KALAN KALI PUAN : 10.53 TL AID: A00000800031010 UISA ZIRAAT

ONAY KODU: P00366 BU BELGEYİ SAKLAYINIZ KART OPERASYONLARI BÖLÜM BAŞK

Ticaret Sicii No: 3847 KART OPERASYONLARI BB GIRNE MAHALLESI NARLIDERE CADDESI NO: 55 MALTEPE 34000/ISTANBUL

Ziraat Bankası

KART HAMİLİ NÜSHASIDIR